# **ACCUMEN**<sup>°</sup> TECHNOLOGY SOLUTIONS

# **Product Release Notes**

Orders Manager V7 Release 7.7

March 2023

# Product Detail and Version

| Product Name             | Version | Date       | Comment |
|--------------------------|---------|------------|---------|
| Orders Management Portal | 7.7     | March 2023 |         |

## **Revision History**

| Date     | Version | Description   | Author    |
|----------|---------|---------------|-----------|
| 03/27/23 | 1       | Release Notes | Lynn Lund |

# Feature Release list contained in Version 7.7

- 1. Medicare Secondary Payor (MSP) Questionnaire
- 2. Supporting Special Characters in Portal Reports
- 3. Updates to Incorrect Username and/or Password Page Message
- 4. New Order Test Search Filter by Category
- 5. Enhanced Compendium Management
- 6. Compendium import updated template
- 7. Compendium export
- 8. State Dropdown Filter Enforced
- 9. Duplicate Code Error Messages Added
- 10. Page Scrolling Improvements

# **Detailed Product Release Description**

## 1. Medicare Secondary Payor (MSP) Questionaire

The OM-Portal application contains a configuration setting allowing for the hospital or lab customer to add the requirement to electronically complete the Medicare Secondary Payer Questionnaire as part of the Standard New Order, Patient management and Order Release modules when the patient has Medicare insurance.

a. With the configuration enabled, the MSP Questionnaire module can be turned on at the role level. Hard Stop for MSPQ will hide the ability to use the bypass feature.

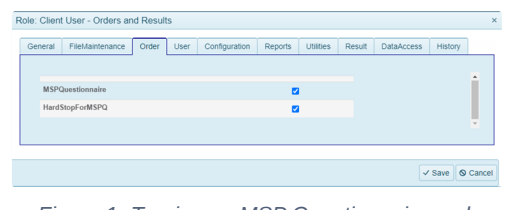

Figure 1- Turning on MSP Questionnaire and Hard Stop for MSPQ at the role level

b. With MSP Questionnaire turned on at the role level, the MSP Questionnaire section will be visible on the New order page, Patient Management page and Release Order page if the patient has a Healthplan entered with an insurance type of Medicare.

| New Order                                                                                        |
|--------------------------------------------------------------------------------------------------|
| PATIENT GENERAL PRIMARY HEALTHPLAN SECONDARY HEALTHPLAN GUARANTOR DIAGNOSIS TEST SCHEDULED ORDER |
| MSP QUESTIONNAIRE                                                                                |
| Start KSP Questionnaire                                                                          |
| Figure 2- MSP Questionnaire on New order page                                                    |
| Patient Management Lgtest Delta 01-01-2000                                                       |
| PATIENT PRIMARY HEALTHPLAN SECONDARY HEALTHPLAN GUARANTOR                                        |
| Q                                                                                                |
| MSP QUESTIONNAIREStart MSP Questionnaire                                                         |
| Figure 3- MSP Questionnaire on Patient management page                                           |
| Standard Release Order Igtest delta 04-01-2000                                                   |
| PATIENT GENERAL PRIMARY HEALTHPLAN SECONDARY HEALTHPLAN GUARANTOR DIAGNOSIS TEST                 |
|                                                                                                  |
| Start MSP Questionnaire                                                                          |

Figure 4- MSP Questionnaire on Release Order page

c. Selecting 'Start MSP questionnaire' will open the MSP Questionnaire window and present the user with the MSP decision tree questions. Once an endpoint on the decision tree is reached, the final payer determination will display onscreen with the notification the MSP Questionnaire is complete. Selecting save will open the MSPQ Summary Report and record the answers to the patient's record with the timestamp. Users can then continue with the normal record processing. When enabled, if the user tries to Submit or Save a record without filling out the MSP Questionnaire, they will receive an error message. Alternately, the user can select 'Bypass MSPQ' and enter a bypass reason to satisfy the MSP Requirement on the order

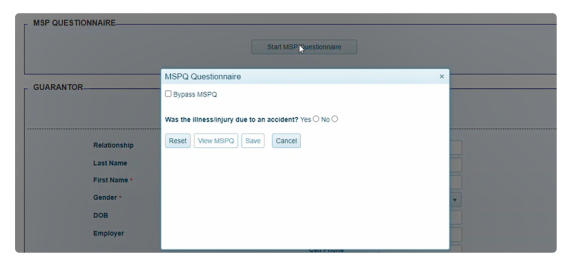

Figure 5- MSP Questionnaire Window with decision tree

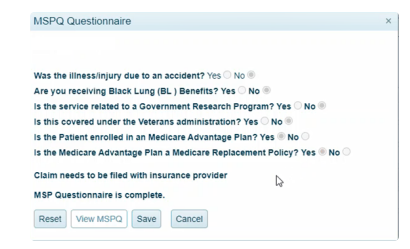

Figure 6- MSP Questionnaire Window with final payer determination

| MSPQDetailPdf                                                             |                         | - 95%             |            | : <   | ঠ        |          | Ŧ | ÷ |
|---------------------------------------------------------------------------|-------------------------|-------------------|------------|-------|----------|----------|---|---|
| CCUMEN                                                                    |                         |                   |            |       |          |          |   |   |
| SOLUTIONS                                                                 |                         |                   |            |       |          |          |   |   |
|                                                                           |                         |                   |            |       |          |          |   |   |
|                                                                           |                         |                   |            |       |          |          |   |   |
| lame : Lgtest, Delta                                                      |                         | DOB               | : 01/1/200 | 0     | Gender   | FeMale   |   |   |
| Med                                                                       | icare Second            | dary Pay          | er Que     | stion | aire     |          |   | - |
| Question                                                                  |                         |                   |            |       | An       | swer     |   |   |
| Was the illness/injury due to a                                           | in accident?            |                   |            |       | No       |          |   |   |
| Was the accident related to a                                             | car accident?           |                   |            |       | NA       |          |   |   |
| Was the accident due to an in                                             | jury at work?           |                   |            |       | NA       |          |   |   |
| Should this claim be paid by Liability insurance or is a lawyer involved? |                         |                   |            | NA    |          |          |   |   |
| Is there a worker's compensation fund set aside?                          |                         |                   |            | NA    | <b>N</b> |          |   |   |
| Are you receiving Black Lung                                              | (BL) Benefits?          |                   |            |       | No       |          |   |   |
| Is the service related to a Gov                                           | ernment Research P      | rogram?           |            |       | No       |          |   |   |
| Is this covered under the Vete                                            | rans administration?    |                   |            |       | No       |          |   |   |
| Is the Patient enrolled in an M                                           | edicare Advantage P     | lan?              |            |       | Yes      |          |   |   |
| Is the Medicare Advantage Pl                                              | an a Medicare Replac    | cement Policy     | ?          |       | Yes      |          |   |   |
| Is the patient eligible for Medi                                          | care due to age?        |                   |            |       | NA       |          |   |   |
| is the patient eligible for Medi                                          | care due to disability? | ?                 |            |       | NA       | <b>N</b> |   |   |
| Should the Medicare cost plan                                             | n pay on the claim?     |                   |            |       | NA       | <b>N</b> |   |   |
| Is the Patient Employed?                                                  |                         |                   |            |       | NA       | N        |   |   |
| is the patient's spouse/parent                                            | currently employed?     |                   |            |       | NA       |          |   |   |
| Does the Employer have more                                               | e than 20 employees?    | ?                 |            |       | NA       | ۱        |   |   |
| Does the Employer have more                                               | e than 100 employees    | s?                |            |       | NA       | <b>x</b> |   |   |
| Is patient eligible for Medicare                                          | due to ESRD?            |                   |            |       | NA       | N        |   |   |
| Is claim within 30 month coord                                            | dination period?        |                   |            |       | NA       | ۱        |   |   |
| Final Determination:                                                      | Claim needs to b        | e filed with inst | urance pro | vider |          |          |   |   |

Figure 7- MSPQ Summary Report

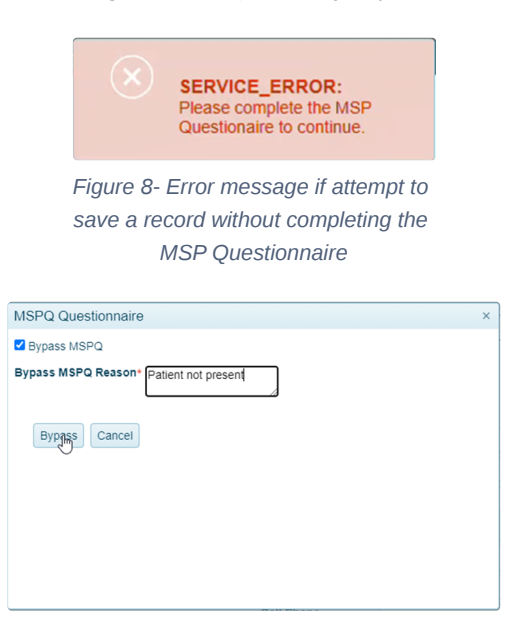

Figure 9- Bypass MSP Questionnaire

d. The completed MSP Questionnaire is valid for 90 days. If creating, viewing, or editing a record on a patient within the 90-day window, the date of the previously saved MSP Questionnaire will display with 2 prompts. User can Select 'No Changes at this time' and continue with the with the normal record processing. Selecting 'Review and Update MSP Questionnaire will open the MSP Questionnaire Window with final payer determination allowing the user to confirm previously saved answers. If updates are required, selecting Reset will restart the decision tree and upon saving, record the new answers to the patient's record updating the timestamp and allow the new form to be printed.

| MSP Quest | tionnaire was previously filled o | out on 3/22/2023. Would you like to | update? |
|-----------|-----------------------------------|-------------------------------------|---------|
|           | No changes at this time.          | Review and Update MSP               |         |
|           | Continue                          | Questionnaire                       |         |

## 2. Supporting Special Characters in Portal Reports

Special characters cannot be used in HL7 messages because they would invalidate the message structure but are instead sent as escape characters. When the results are loaded into the portal, the HL7 escape characters are translated to the actual characters on our reports.

Message sent as \F\\S\\R\\E\\T\. Special Characters

Translates in the portal as: |^~|&. Special Characters

| \F\ Field Separator -          |
|--------------------------------|
| \S\ Component Separator - ^    |
| \R\ Repletion Separator - ~    |
| \T\ Subcomponent Separator - & |
| \E\ Escape Character - \       |

Figure 11- List of escape character translations

#### 3. Updates to Incorrect Username and/or Password Page Message

For login errors when an incorrect password is used to sign into the portal, a message is sent to the email that is linked to the user profile with the reason for the failure. To help the user self-troubleshoot, the on-screen error messaging has been updated to direct the user to check their email for further instructions.

- Email indicates a Failed password: User can attempt to log in again or utilize forgot password feature.
- Email indicates user is Locked out: Too many consecutive invalid password attempts. Email will state when the account will be unlocked and log in can be retried.
- · Email indicates user is Suspended: User needs to call support to unsuspend the user profile
- · No email received: Verify the correct username was entered. Call support to verify the linked email address and troubleshoot.

## **Orders Management**

| Incorrect username<br>for further instruction | e and/or password. Check your email<br>ons. |
|-----------------------------------------------|---------------------------------------------|
| portalswap1                                   |                                             |
| •••••                                         |                                             |
| Sign In                                       |                                             |
| Forgot Username                               | Forgot Password                             |

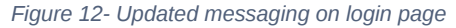

#### 4. New Order Test Search Filter by category

The OM-Portal application contains a configuration setting allowing for the filtering of tests by category on the New Order test page. With the configuration enabled, the UseCategoryFilter can be turned on at the role level. Users logged in with a role where Category filtering is enabled will see the Category filter display in the test menu section of the New order page. Once a category is selected, test searches will be limited to orderable tests linked to the selected category.

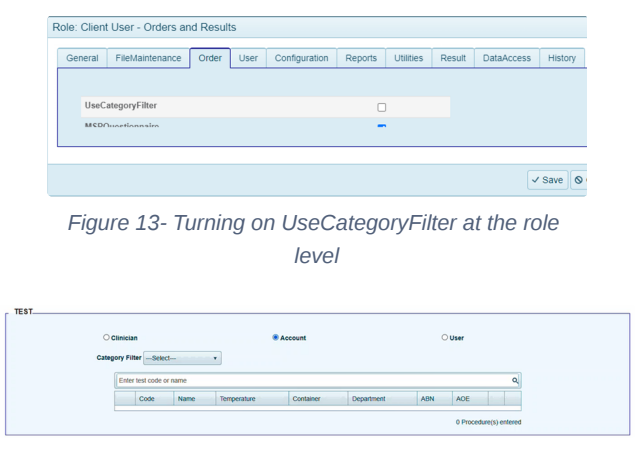

Figure 14- Category Filter on the new order page

#### 5. Enhanced Compendium Management

New fields have been added into the file maintenance screens to increase the OM Portal's capabilities to support laboratories with multiple performing labs and test compendiums and allow for different specimen requirements per performing facility.

a. New menu option to identify compendiums.

| Code: NEWLAB Description: New Lab Compendium Test |                         |             |  |  |  |
|---------------------------------------------------|-------------------------|-------------|--|--|--|
| General History                                   |                         |             |  |  |  |
| Compendium Code •                                 | NEWLAB                  |             |  |  |  |
| Description *                                     | New Lab Compendium Test |             |  |  |  |
| Active                                            | V.                      |             |  |  |  |
|                                                   |                         |             |  |  |  |
|                                                   |                         |             |  |  |  |
|                                                   |                         |             |  |  |  |
|                                                   |                         |             |  |  |  |
|                                                   |                         | ✓ Save Save |  |  |  |

Figure 15- Compendium Maintenance page

b. New fields on test catalog records to link them to a unique compendium.

| General   | MoreInforma | tion     | AOEQuestion       | AnalyteTest | CPT4 | Alias | History |   |  |  |
|-----------|-------------|----------|-------------------|-------------|------|-------|---------|---|--|--|
| Code •    |             | CBC      |                   |             |      |       |         |   |  |  |
| Descript  | ion •       | СВС      | with Differential |             |      |       |         |   |  |  |
| Active    |             | <b>V</b> |                   |             |      |       |         |   |  |  |
| Effective | Date        |          |                   | Ð           |      |       |         |   |  |  |
| Expiratio | in Date     |          |                   |             |      |       |         |   |  |  |
| Cost      |             | 0.00     |                   | \$          |      |       |         |   |  |  |
| Compen    | dium *      | NEW      | LAB               |             |      |       |         | × |  |  |
| Containe  | r *         | Purpl    | e                 |             |      |       |         | • |  |  |
| Tempera   | ture •      | Refri    | gerated           |             |      |       |         | * |  |  |
| Departm   | ent •       | Hem      | atology           |             |      |       |         | • |  |  |
| Category  | •           | Hem      | atology           |             |      |       |         | • |  |  |
|           |             |          |                   |             |      |       |         |   |  |  |
|           |             |          |                   |             |      |       |         |   |  |  |

Figure 16- Updated Test Maintenance page

| Code: Onco Description | : Oncology | × |
|------------------------|------------|---|
| General Test Histo     | DIV        |   |
| Test Category Code *   | Onco       |   |
| Description *          | Oncology   |   |
| Compendium *           | NEWLAB 🗸   |   |
| Active                 | V          |   |

Figure 17- Updated Category Maintenance page

| Code: 43910 Descriptio | n: UA Source | × |
|------------------------|--------------|---|
| General Answer H       | listory      |   |
| Code *                 | 43910        |   |
| Description *          | UA Source    |   |
| UI Control •           | Dropdown     | , |
| Compendium *           | LEGACY       | • |
| Force Repeat Answer    |              |   |
| Active                 | V            |   |

Figure 18- Updated AOE Maintenance page

| Code: PLT Description: | Platelet Count | × |
|------------------------|----------------|---|
| General History        |                |   |
| Code *                 | PLT            |   |
| Description •          | Platelet Count |   |
| Active                 | V              |   |
| Compendium *           | NEWLAB •       |   |
| LOINC                  |                |   |
| Units                  |                |   |
| Range                  |                |   |
|                        |                |   |

Figure 19- Updated Analyte Maintenance page

| ode: Purple Descript | on: Purple Top Tube |          |
|----------------------|---------------------|----------|
| General History      |                     |          |
| Container Code *     | Purple              |          |
| Description *        | Purple Top Tube     |          |
| Active               | ×.                  |          |
| Compendium *         | NEWLAB              | •        |
|                      | numbro              | <u> </u> |

Figure 20- Updated Container Maintenance page

| C | 2ode: A Description: AMBIENT |         |  |  |  |  |
|---|------------------------------|---------|--|--|--|--|
|   | General History              |         |  |  |  |  |
|   | Temperature Code •           | A       |  |  |  |  |
|   | Description *                | AMBIENT |  |  |  |  |
|   | Compendium *                 | LEGACY  |  |  |  |  |
|   | Active                       | V.      |  |  |  |  |

Figure 21- Updated Temperature Maintenance page

c. The Facility records represent a performing laboratory location. The facility records are now linked to the Compendium that represents their test menu. Note: multiple facility records can be linked to a single compendium.

| ode: QAF Descripti | on: QA Facility |  |
|--------------------|-----------------|--|
| General History    |                 |  |
| Facility Code *    | QAF             |  |
| Description *      | QA Facility     |  |
| Active             | N               |  |
| Compendium *       | LEGACY          |  |
|                    |                 |  |

Figure 22- Updated Facility Maintenance page

d. To ensure Accounts are shown the correct test menu and specimen requirements for the facility they will send specimens to, the Account maintenance page is updated to link it to a primary performing facility. When the Account is entered in the New order page, it will automatically filter the test search to match the compendium linked to the facility

| General TestFavorit | e History           |   | _ |
|---------------------|---------------------|---|---|
| Account Code *      | 006                 |   |   |
| Description *       | QA Account          |   |   |
| Location *          | QA LOCATION1        | • |   |
| Department *        | QAD - QA Department | • |   |
| Bill Type Default   | Self-Pay            | • |   |
| Facility *          | QA Facility         | - |   |
| Active              | 2                   |   |   |

Figure 21- Updated Account Maintenance page

## 6. Compendium import - updated template

The compendium template is used to upload the test menu into the OM portal. Updates have been made to the template to allow for a quicker turnaround time when loading new compendiums. The changes include the addition of the new Compendium fields and will also allow test updates and additions to be imported in bulk.

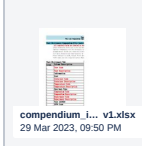

#### 7. Compendium Export

Improved functionality added to export a full compendium, including tests, AOE's Containers, Temperatures, analytes, etc. The Compendium is selected on the Compendium Report Export page. Upon selecting 'Export', an Excel file of the full copy of the compendium will be downloaded to the desktop.

| Compe           | ndium Report Exp  | ort             |  |
|-----------------|-------------------|-----------------|--|
|                 | Select Compendium | • Export        |  |
|                 |                   |                 |  |
| © 2023 - Halfpe | nny Technologies  |                 |  |
|                 |                   |                 |  |
|                 |                   | andium aunart a |  |

#### 8. State Dropdown Filter Enforced

Maintenance screens that include state address fields, are updated to disallow Free texting the State name. The state must be picked from a dropdown list. This change applies to the Location, Clinician, and Department pages.

| le. Accounte Descriptio | n. Accounts       |  |
|-------------------------|-------------------|--|
| Location Code *         | Accounts          |  |
| Description *           | Account9          |  |
| Practice                | Select Practice 💌 |  |
| Active                  | ×.                |  |
| Enable PSC Hold         | V                 |  |
| PSC Hold Default Value  | AL                |  |
|                         | AK                |  |
| Address Contact Me      | AZ                |  |
| Street1                 | AR                |  |
| Street2                 | CA                |  |
|                         | CT CT             |  |
| Спу                     | •                 |  |
| State                   | Select State      |  |
| Zip                     |                   |  |
|                         |                   |  |
|                         |                   |  |
|                         |                   |  |

Figure 23 – State dropdown list on location page

## 9. Duplicate Code Error Messages Added

Improved error messaging added to notify the user if a duplicate record is being created on the following file maintenance screens: Location, Practice, and LOINC

| ə: 0000         | 3 Descripti | ion: Duplicate lo | cation  |
|-----------------|-------------|-------------------|---------|
| General         | Clinician   | Bridge Settings   | History |
| Location        | Code *      | 00003             |         |
| Descriptio      | on *        | Duplicate lo      | cation  |
| Practice        |             | Select Pra        | ictice  |
| Active 🗸        |             |                   |         |
| Enable PSC Hold |             |                   |         |

Figure 24 – Duplicate error message

## **10. Page Scrolling Improvements**

A correction was made to resolve a reported issue in the result search screens when the configuration setting was enabled to show the tests in an order. Opening the test dropdown menu did not increase the length of the page making it difficult to review the last reports on the search list. The Screens have been updated to improve the scrolling.

| R   | esi                           | ult Sear           | ch                 |            |              |                    |                       | F               | rint Selected           | Clear |
|-----|-------------------------------|--------------------|--------------------|------------|--------------|--------------------|-----------------------|-----------------|-------------------------|-------|
| tes | test Enter patient first name |                    |                    | Enter      | order number | Enter clinician la | st or first name      | Enter patient o | de or MRN               |       |
|     | From                          |                    |                    | то         | то           |                    |                       | Search          |                         |       |
|     |                               | Report ~<br>Date * | Patient            | Patient ID | MRN          | Location ~         | Accession ~<br>Number | Abnormal        | Ordering ~<br>Clinician | St    |
| ÷   | 0                             | 05/02/2021         | Test, Marla        | 46499      |              | 6910               | 3                     | Y               |                         | F •   |
| ÷   |                               | 05/02/2021         | Test, Lynn         | 46419      | 9989563      | 9009000349         | 21SN192A0000<br>5     | Y               |                         | F     |
| ÷   | 0                             | 05/01/2021         | Testpatient, Mary  | 46497      |              | 9009000493         | 21SN191A0000<br>5     | Y               |                         | F     |
| •   |                               | 04/12/2021         | Testpatient, Maria | 46399      |              | Loc_001            | 21SN091A0000<br>4     | Y               |                         | F     |
|     | Test Description              |                    |                    |            |              |                    |                       |                 |                         |       |
|     | WOUND CULTURE                 |                    |                    |            |              |                    |                       |                 |                         |       |
| •   |                               |                    |                    |            |              |                    |                       |                 |                         |       |

Figure 25 -Page scrolling on Search order page with test list

| © Accumen Technology Solutions                                                                                                    |  |
|----------------------------------------------------------------------------------------------------|--|
| e Addament Permission                                                                                                    |  |
| Confidential Information                                                                                                    |  |
| This document represents proprietary information and neither it nor its contents may be disclosed to anyone without the specific permission of Accumen Technology Solutions. |  |